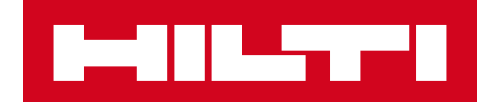

# V2.6 NOTE ALLA RELEASE

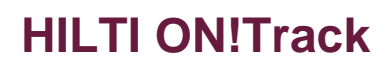

Data di emissione: 10.06.2017

| 1     | Caratteristiche principali sull'aggiornamento                                    | 2  |
|-------|----------------------------------------------------------------------------------|----|
| 2     | Nuove caratteristiche                                                            | 3  |
| 2.1   | Rivisitazione dei Report nell'applicazione web                                   | 3  |
| 2.1.1 | Panoramica della nuova pagina report                                             | 3  |
| 2.1.2 | Miglioramento del layout e della struttura del report                            | 4  |
| 2.1.3 | Creazione e salvataggio dei modelli di report                                    | 5  |
| 2.1.4 | Visualizzazione dei Report Recenti                                               | 7  |
| 2.1.5 | Esecuzione di un Report da un modello                                            | 8  |
| 2.1.6 | Modelli predefiniti                                                              | 9  |
| 2.1.7 | Modelli di report Hilti predefiniti                                              | 9  |
| 2.1.6 | .1 Nuovo report per attrezzi Hilti                                               | 9  |
| 2.1.6 | .2 Modello restituzione Fleet Hilti                                              | 10 |
| 2.1.6 | .3 Modello beni restituiti                                                       | 10 |
| 2.1.6 | .4 Stato di collegamento al sistema Hilti                                        | 11 |
| 2.2   | Manutenzioni complete sulla App Mobile                                           | 12 |
| 2.2.1 | Chiusura di una manutenzione aperta                                              | 13 |
| 2.3   | L'App Mobile memorizza i dettagli di login                                       | 15 |
| 2.4   | Visualizzazione delle griglie salvata                                            | 15 |
| 2.5   | Ubicazioni scansionabili e dipendenti come ubicazioni                            | 17 |
| 2.5.1 | Creazione di un'ubicazione scansionabile per container e dipendenti come         |    |
| ubica | azioni                                                                           | 17 |
| 2.5.2 | Trasferimento di un container o di un dipendente come ubicazione                 | 19 |
| 2.6   | Nuove lingue                                                                     | 21 |
| 3     | Miglioramenti                                                                    | 21 |
| 3.1   | Le informazioni rilevanti sul proprio parco attrezzi sono ora visibili quando si |    |
| aggiu | unge un attrezzo Hilti                                                           | 21 |
| 3.2   | Informazioni di sostituzione e riparazione nel caso di aggiunta di un bene Hilti | 22 |
| 3.3   | Miglioramenti nella ricerca dell'app mobile                                      | 23 |
| 3.4   | Nome dei dipendenti separato nella griglia                                       | 23 |
| 3.5   | l dettagli dei beni sono disponibili nel pannello laterale delle ubicazioni      | 24 |

#### 1 Caratteristiche principali sull'aggiornamento

La versione 2.6 prevede una rivisitazione completa della sezione Report sull'applicazione web il cui scopo è quello di rendere l'attività di reportistica più rapida, facile ed efficace. Inoltre, è prevista la possibilità di salvare la visualizzazione delle griglie tra i preferiti al fine di evitare di dover ricreare ad ogni accesso i contenuti utilizzati più di frequente. I dettagli di login nella App Mobile, a partire da ora, saranno memorizzati per consentire agli utenti di essere sempre collegati. Infine, sono state apportate alcune migliorie e corrette alcune anomalie di sistema. Il resto di questo documento fornirà una panoramica più approfondita di quanto previsto dalla release del software V2.6.

#### 2 Nuove caratteristiche

#### 2.1 Rivisitazione dei Report nell'applicazione web

In passato, la creazione e gestione dei report richiedeva molto tempo e l'interfaccia dei report non era molto semplice da utilizzare (come si può vedere dall'immagine in basso).

|                                   |                                                | Hilti ON!Track           |                                          |
|-----------------------------------|------------------------------------------------|--------------------------|------------------------------------------|
| Dashboard 1 Locations TD A        | Assets 🚣 Employees 鳽 Templates 冒 Reports 🥃 Cha | irges                    | Transfers Hubert Virtos -<br>Virtos Inc. |
| Available Reports                 | Applicable Filters for the selected report     |                          |                                          |
| Assets                            |                                                | Report Type EXCEL        | Generate Reports                         |
| All Assets                        | <ul> <li>Asset Group</li> </ul>                | Asset Category           |                                          |
| Asset Transfer History            |                                                |                          |                                          |
| Transfer History by Identifier    | Angle Grinder  Batteries                       | Status                   |                                          |
| Transfer History by Location      | Books<br>Breakers                              | State                    |                                          |
| Certificates                      |                                                | Asset Created Date Range |                                          |
| All expired certifications        | Employee                                       |                          |                                          |
| All active certifications         | Location                                       |                          |                                          |
| Services                          | Managed As                                     |                          |                                          |
| Services by time frame            | Mapufacturar                                   |                          |                                          |
| Overdue services (or services tha | - Walkingcould                                 |                          |                                          |
| Service History                   |                                                |                          |                                          |
| Employee                          |                                                |                          |                                          |
| Valid Certificates                |                                                |                          |                                          |
| Expired Certificates              |                                                |                          |                                          |
| Hilti Asset Data 🗖 🗸              |                                                |                          |                                          |

Ora che l'interfaccia per la configurazione dei filtri per i report è stata rivisitata e che il layout desiderato risulta molto più diretto e veloce, è possibile salvare i modelli dei report una volta creati. Inoltre, grazie alla presenza di una cronologia dei report generati è possibile tornare indietro e modificare i report passati o, se necessario, verificare quanto era stato fatto in precedenza.

2.1.1 Panoramica della nuova pagina report

La nuova pagina Report è caratterizzata da un'interfaccia molto più semplice che comprende i modelli di report, i report recenti, le attività sui report, le categorie di report, ed una chiara distinzione tra i modelli predefiniti e quelli presonalizzati dall'utente. Nella sezione report sono presenti 14 modelli predefiniti che non si possono eliminare, maggiori dettagli a riguardo sono forniti nei prossimi paragrafi del presente documento. Tutti i modelli predefiniti possono essere utilizzati o generati per poter modificare e

creare dei nuovi modelli personalizzati. Tutti i modelli creati sono relativi all'utente, il che significa che non sono visibili a tutta l'azienda.

|                  | Report Report              |                   |                                  | 1. A A A A A A A A A A A A A A A A A A A               | HILTI ON!Track |                   |
|------------------|----------------------------|-------------------|----------------------------------|--------------------------------------------------------|----------------|-------------------|
|                  | Pannello di controllo Ubio | azioni   E        | leni 🚨 Dipendenti 鳽 Modelli      | Report Costi                                           | T <b>1</b>     | rasferimenti      |
| Tasto<br>modelli | Modelli Report Rec         | enti<br>+ Aggiung | 👂 🖌 Modifica 💼 Elimina 🗐         | Duplica: Tasti di azione su Report                     | 0 B Q          | Cerca modelli rej |
| Report           | Categorie di report        | 100               | Nome Report T                    | Descrizione                                            | Tipo report T  | Categoria re      |
|                  | Tutti i modelli di report  |                   | Report Icona del                 | Elenco di tutti i beni separati per Gruppo Beni:       | EXCEL          | Bene              |
|                  |                            |                   | Stato C modello Hilti            | Beni con produttore "Hilti" con lo stato di conne      | EXCEL          | Bene              |
|                  | Bene                       |                   | Nup predefinito                  | Beni Hilti non registrati. Applicare il filtro su "Dat | EXCEL          | Bene Hilti        |
|                  | Bene Hilti                 |                   | estituzione attrezzi fleet Hilti | Beni fleet Hilti registrati e non registrati con data  | EXCEL          | Bene Hilti        |
|                  | Trasferimento Beni         | •                 | Beni restituiti ad Hilti         | Beni Hilti prelevati/restituiti non ancora ritirati.   | EXCEL          | Bene Hilti        |
|                  | Certificato Bene           |                   | Report Cronologia Trasferimenti  | Report cronologia trasferimenti raggruppati per        | EXCEL          | Trasferimento     |
|                  | Certificato Dipendente     |                   | Report certificato bene          | Elenco dei certificati dei beni, dei beni ai quali s   | EXCEL          | Certificato Be    |
|                  |                            |                   | Report certificato dipendente    | Report dei dipendenti e dei rispettivi certificati d   | EXCEL          | Certificato Dig   |
|                  | Dipendente Catego          | ort 🗉             | Elenco dei dipendenti            | Elenco dei dipendenti e rispettivi dettagli.           | EXCEL          | Dipendente        |
|                  | Ubicazione                 |                   | Elenco ubicazioni                | Elenco ubicazioni raggruppato per tipo di ubica        | EXCEL          | Ubicazione        |
|                  | Impostazioni addebiti      |                   | Imposta Icona del                | Report di tutti i beni e delle impostazioni di add     | EXCEL          | Impostazioni i    |
|                  | Addebito ubicazione        |                   | Addebre modello                  | Addebiti di cantiere consolidati per tutti gli adde    | EXCEL          | Addebito ubic     |
|                  |                            |                   | Rep: personalizzato              | Elenco del prossimo servizio programmato per           | EXCEL          | Manutenzione      |
|                  | Manutenzione programmata   |                   | sport cronologia manutenzioni    | Elenco delle manutenzioni completate per beni r        | EXCEL          | Manutenzione      |
|                  | Manutenzione completata    | 8                 | Report attrezzi in magazzino     | Tutti gli attrezzi presenti in magazzino               | EXCEL          | Ubicazione        |

2.1.2 Miglioramento del layout e della struttura del report

In generale, l'aspetto del report è stato migliorato eliminando il logo Hilti e impostando una migliore struttura per gli spazi di colonne e righe.

| All assets PDF.pdf | ı –                           |                                       |                   | 171            |               |              |                 |            | •            |           |              |                     |               |
|--------------------|-------------------------------|---------------------------------------|-------------------|----------------|---------------|--------------|-----------------|------------|--------------|-----------|--------------|---------------------|---------------|
|                    | All assets PDF                |                                       |                   |                |               |              | No H            | lilti logo |              |           |              |                     |               |
|                    | Scan Code / Alternate<br>Code | Manufacturer / Model /<br>Description | Asset Group       | Asset Status   | Current Locat | ion Name Da  | ys at Current M | anaged As  |              |           |              |                     |               |
|                    | Category : A                  | sset                                  |                   |                |               |              |                 |            |              |           |              |                     |               |
|                    | 30000031                      | HP/Compaq                             | Computers         | Operational    | Feldkirch     |              | 37 Owned        |            |              |           |              |                     |               |
|                    | 200000000                     | Unspecified/T453w/Sich                | Commuters         | Orantianal     | Ountra        |              |                 |            |              |           |              |                     |               |
|                    | 30000028                      | emeitsgstatu<br>Sootch/D24            | Office stationen/ | Operational    | Eeldkirch     |              | 41 Owned        |            |              |           |              |                     |               |
|                    | 0000000                       | Hilti/DX 460 MX/Badass                | onice stationery  | operation as   | 1 cidnit cit  |              | or owned        |            |              |           |              |                     |               |
|                    | 300000205                     | nail gun                              | Nail guns         | Operational    | Buchs         |              | 43 Owned        |            |              |           |              |                     |               |
|                    | 200000225                     | Hilti/TE 3000/Badass                  | Brookers          | Operational    | Eoldkirch     |              | 27 Ourod        |            |              |           |              |                     |               |
|                    | 300000250                     | HP/T56                                | Computers         | Operational    | Feldkirch     |              | 35 Owned        |            |              |           |              |                     |               |
|                    |                               | Hilti/TE 3000/Badass                  |                   |                |               |              |                 |            |              |           |              |                     |               |
|                    | 300000224                     | breaker                               | Breakers          | Operational    | Feldkirch     |              | 37 Owned        |            |              |           |              |                     |               |
|                    | 300000259                     | Hite/DX 4c0 MX/Badass                 | В                 | C              |               | D            | F               | E G        | н            |           |              | К                   |               |
|                    |                               |                                       |                   | Scan Co        | 10/           |              |                 |            |              |           |              |                     | Manufact      |
|                    |                               | 1 Scan Code                           | Alternate         | Code Alternate | Code S        | erial Number | Friendly Name   | Category   | Manufacturer | Model     | Has Image    | Description         | Model / De:   |
| Deee               | www.mm.ede                    | Category :                            | Asset             |                |               |              |                 |            |              |           |              |                     |               |
| Ragg               | Jruppalo                      |                                       |                   |                |               |              |                 |            |              |           |              |                     | Unspecified/  |
|                    |                               | 3 300000026                           |                   | 30000026       |               |              |                 | Asset      | Unspecified  | T453w     | Y            | Sicherheitsgstältli | cherheitsgstä |
| per                |                               | 4 300000031                           |                   | 30000031       | 8385          |              | Comp            | Asset      | HP           | Compag    | Y            |                     | HP/Compag     |
|                    |                               | 5 30000032                            |                   | 30000032       | 6537          |              | Tape            | Asset      | Scotch       | D34       | Y            |                     | Scotch/D34    |
|                    |                               |                                       |                   |                |               |              |                 |            |              |           | -            |                     | Hilti/DX 460  |
|                    |                               | 6 300000205                           |                   | 300000205      |               |              |                 | Asset      | Hilti        | DX 460 MX | N            | Badass nail gun     | MX/Badass n   |
|                    |                               |                                       |                   |                |               |              |                 |            |              |           |              |                     | 8000          |
|                    |                               | 7 300000224                           |                   | 300000224      |               |              |                 | Asset      | Hilti        | TE 3000   | Se c'è un    | Raggruppate         | D             |
|                    |                               |                                       |                   |                |               |              |                 |            |              |           | per, tutti i | "dati grezzi"       | 8000          |
|                    |                               | 8 300000225                           |                   | 300000225      |               |              |                 | Asset      | Hilti        | TE 3000   | saranno d    | disponibili in i    | in –          |
|                    |                               | 9 300000250                           |                   | 300000250      | 1245          | 6            | Keyboard        | Asset      | HP           | T56       | foglio ser   | arato               |               |
|                    |                               |                                       |                   |                |               |              |                 |            |              |           | Toulio ser   | arato               | 460           |
|                    |                               | 10 300000259                          |                   | 30000259       |               |              | 1               | Asset      | Hilti        | DX 460 MX | N            | Badass nail gun     | MX/Badass r   |

#### 2.1.3 Creazione e salvataggio dei modelli di report

Per creare un nuovo modello di report, fare clic sul simbolo "+" e aggiungere un nuovo modello.

| Modelli Report Rec        | enti     |                                   |                                                        |             |      |                         |
|---------------------------|----------|-----------------------------------|--------------------------------------------------------|-------------|------|-------------------------|
|                           | + Aggiun | g 🖊 Modifica 📋 Elimina 📋          | Duplica 💽 Esegui                                       | 0 8         | Q, ( | lerca modelli report    |
| tegorie di report         |          | Nome Report T                     | Descrizione T                                          | Tipo report | τ    | Categoria report        |
| Tutti i modelli di report |          | Report Inventario Beni            | Elenco di tutti i beni separati per Gruppo Beni:       | EXCEL       |      | Bene                    |
|                           |          | Stato Connessione Sistema Hilti   | Beni con produttore "Hilti" con lo stato di conne      | EXCEL       |      | Bene                    |
| Bene                      |          | Nuovi Beni Hilti                  | Beni Hilti non registrati. Applicare il filtro su "Dat | EXCEL.      |      | Bene Hilti              |
| Bene Hilti                |          | Restituzione attrezzi fleet Hilti | Beni fleet Hilti registrati e non registrati con data  | EXCEL.      |      | Bene Hilti              |
| Trasferimento Beni        |          | Beni restituiti ad Hilti          | Beni Hilti prelevati/restituiti non ancora ritirati.   | EXCEL.      |      | Bene Hilti              |
| Certificato Bene          |          | Report Cronologia Trasferimenti   | Report cronologia trasferimenti raggruppati per        | EXCEL       |      | Trasferimento Beni      |
| Certificato Dineordente   |          | Report certificato bene           | Elenco dei certificati dei beni, dei beni ai quali s   | EXCEL       |      | Certificato Bene        |
| versineato coperioente    |          | Report certificato dipendente     | Report dei dipendenti e dei rispettivi certificati d   | EXCEL.      |      | Certificato Dipendente  |
| Dipendente                |          | Elence dei dipendenti             | Elenco dei dipendenti e rispettivi dettagli.           | EXCEL.      |      | Dipendente              |
| Jbicazione                |          | Elenco ubicazioni                 | Elenco ubicazioni raggruppato per tipo di ubica        | EXCEL       |      | Ubicazione              |
| mpostazioni addebiti      |          | Impostazioni costo limite bene    | Report di tutti i beni e delle impostazioni di add     | EXCEL       |      | Impostazioni addebiti   |
| Addebito ubicazione       |          | Addebiti di cantiere consolidati  | Addebiti di cantiere consolidati per tutti gli adde    | EXCEL       |      | Addebito ubicazione     |
| •                         |          | Report Servizi Programmati        | Elenco del prossimo servizio programmato per           | EXCEL       |      | Manutenzione programmat |
| vanotenzione programmata  |          | Report cronologia manutenzioni    | Elenco delle manutenzioni completate per beni r        | EXCEL       |      | Manutenzione completata |
| Manutenzione completata   | 8        | Report attrezzi in magazzino      | Tutti gli attrezzi presenti in magazzino               | EXCEL       |      | Ubicazione              |

Inserire tutti i dettagli del report e fare clic su "Avanti".

| Aggiungi Mo          | dello Repo       | rt           |                  |              | ×      |
|----------------------|------------------|--------------|------------------|--------------|--------|
| Dettagli Modello     | Filtri           | Layout       |                  |              |        |
| Dettagli             |                  |              |                  |              |        |
| Tipo report          |                  | Nome Report  | Categoria report |              |        |
| EXCEL                | ~                | Tutti i beni | Bene             | $\checkmark$ |        |
| Descrizione          |                  |              |                  |              |        |
| II report deve mostr | are tutti i beni |              |                  |              |        |
|                      |                  |              |                  |              |        |
|                      |                  |              |                  |              |        |
|                      |                  |              |                  |              |        |
|                      |                  |              |                  | 4            | Avanti |

Definire i filtri che si desidera conoscere. Per avere un dettaglio maggiore dei contenuti del report si possono selezionare tutti i filtri o soltanto quelli desiderati. Una volta terminata la selezione di tutti i filtri rilevanti, fare clic su "Avanti".

| 👗 Aggiungi Modello R         | eport : Bene             | ×      |
|------------------------------|--------------------------|--------|
| Dettagli Modello Filtri      | Layout                   |        |
| + Seleziona categoria filtro | Seleziona filtri         |        |
| Categoria del bene           |                          |        |
| Gruppo di Beni               | Q, Cerca                 |        |
| Modello Bene                 | Seleziona tutto     Repe |        |
| Condizione del Bene          | Bene Generico            |        |
| Stato del Bene               | Consumabile disponibili  |        |
| Ubicazione attuale           |                          |        |
| Ubicazione predefinita       |                          |        |
| Tipo gestione                |                          |        |
| Produttore                   |                          |        |
| Dipendente responsabile      |                          |        |
| Livello di magazzino         |                          |        |
| Intervallo Date Beni         |                          |        |
|                              |                          | Avanti |

In "Layout" definire le categorie delle colonne che si desidera includere nel report. Si possono raggruppare fino a 3 categorie e si può personalizzare l'ordine ascendente o discendente dei dati all'interno della colonna. Trascinare e rilasciare le colonne da generare secondo le proprie preferenze e fare clic su " Salva" o su "Salva e Genera Report" una volta finito.

| -     | Aggiungi Modello Re                 | port : Trasferimento Beni     |                                        |                                | ×               |
|-------|-------------------------------------|-------------------------------|----------------------------------------|--------------------------------|-----------------|
|       | Dettagli Modello Filtri             | Layout                        |                                        |                                |                 |
| +     | Scegli categorie campi              | Trascinare i campi per riorg  | anizzarli in base alle preferenze p    | ersonali                       |                 |
|       | Q Cerca                             | Raggruppa i dati per          |                                        |                                | Raggruppa per   |
|       | <ul> <li>Seleziona tutto</li> </ul> | Produttore                    |                                        |                                | mostrato qui    |
|       | Identificazione bene                | Colonne dati incluse          |                                        |                                | D               |
|       | Codice scansione                    | Codice scansione / C          | odice alternativo                      | E' possibile                   | : A             |
|       | Codice Alternativo                  | Codice Alternativo            |                                        | definire l'ordine              | : D             |
|       | Codice scansione / Codic            | Source Atomative              |                                        | delle colonne<br>cliccando sui | . D             |
|       | ✓ Numero di serie                   |                               | 270                                    | puntini                        | . D             |
| gorie | Nome Comune                         | the Name Comune               |                                        |                                | i D             |
|       | Dettagli bene                       |                               |                                        | Ť                              | Ascendente      |
| 0     | ✓ Categoria                         | Produttore                    | Le colonne                             | +                              | Discendente     |
| 0     | <ul> <li>Produttore</li> </ul>      | # Modello                     | selezionate da                         | ·                              | Dimuovi D       |
|       | Modello Prod                        | ttore \$ Produttore / modello | visualizzare nel                       | report                         | • P             |
|       | Produttore / modello                |                               | sono disponibili                       | qui                            |                 |
|       | <ul> <li>Descrizione</li> </ul>     | Raggruppa                     | (trascina e rilas<br>definire l'ordine | cia per                        |                 |
|       |                                     |                               | demnie rorume                          |                                | Salva o         |
|       |                                     |                               |                                        |                                | genera R        |
|       | Indietro                            |                               | S                                      | alva ed Esci Salva             | e genera Report |

Esiste anche la possibilità di raggruppare i dati selezionando l'icona ombreggiata a destra della categoria.

2.1.4 Visualizzazione dei Report Recenti

Per visualizzare i report generati in passato, è necessario andare nella sezione riservata ai report recenti e selezionare il report che si desidera visualizzare scaricando il file.

Nota bene: i report recenti vengono salvati soltanto per 7 giorni.

| D |                                      |                                   |                                                                           |                              | HILTI ON!Track                                             |
|---|--------------------------------------|-----------------------------------|---------------------------------------------------------------------------|------------------------------|------------------------------------------------------------|
| A | Pannello di controllo 1 Ubicazioni T | 👂 Beni 🚣 Dipendenti 鳽 Modelli 🗧 R | eport 🥃 Costi                                                             |                              |                                                            |
|   | Modelli Report Recenti               |                                   |                                                                           |                              |                                                            |
| 亩 | Elimina                              | L'utente dovrà                    |                                                                           |                              | 🔿 Aggioma 📀                                                |
|   | Nome                                 | andare nella sezione              | T Condizione                                                              | т Тіро                       | τ File                                                     |
|   | Report attrezzi in magazzino         | Report Recenti per                | Successo                                                                  | EXCEL                        | Ŧ                                                          |
|   | Elenco dei dipendenti                | Stancare rreport                  | Successo                                                                  | EXCEL                        | ٠.                                                         |
|   | Stato Connessione Sistema Hilti      | 31/05/2017 10:20                  | Successo                                                                  | EXCEL                        | *                                                          |
|   | Report Inventario Beni               | 31/05/2017 10:20                  | Successo                                                                  | EXCEL                        | ±                                                          |
|   |                                      |                                   |                                                                           | I Re<br>esse<br>clico<br>dow | port possono<br>ere scaricati<br>cando sull'icona<br>mload |
|   | eta 4 s. 4                           | <u>l Rer</u> res                  | IMPORTANTE<br>port Recenti sono salvati e<br>si disponibili per 7 giorni! |                              |                                                            |

2.1.5 Esecuzione di un Report da un modello

Per visualizzare i report generati in passato, è necessario andare nella sezione riservata ai report generati e selezionare il report che si desidera visualizzare scaricando il file.

Esiste sempre la possibilità di adattare i filtri definiti nella tabella del report prima di generare il report.

| Crea Report : Report Cronologia           | a Trasferimenti                   | ×    |
|-------------------------------------------|-----------------------------------|------|
| Filtri                                    |                                   |      |
| Nome del file di report Report Cronologia | Trasferimenti                     |      |
| Seleziona categoria filtro                | Seleziona filtri                  |      |
| ID Bene                                   | 0.600                             | 1    |
| Gruppo di Beni                            |                                   | 1    |
| Ubicazioni                                | Articoli Vari                     |      |
| Dipendenti                                | <ul> <li>Aspirapolveri</li> </ul> |      |
| Confermata da                             | Attrezzi                          |      |
| Intervallo di tempo trasferimento         | <ul> <li>Avvitatori</li> </ul>    |      |
|                                           | Camion                            |      |
|                                           | ✓ Casseri                         |      |
|                                           | Cavalletti                        |      |
|                                           | Cemento                           |      |
|                                           | ✓ Cinture di sicurezza            |      |
|                                           | Combinati                         |      |
| Annulla                                   | Crea Re                           | port |

Per visualizzare o scaricare il report generato, andare nella sezione riservata ai report recenti e l'ultimo report generato sarà visualizzato in cima alla lista.

|   | HILTI ONITISK                               |                                         |            |        |           |          |   |  |  |
|---|---------------------------------------------|-----------------------------------------|------------|--------|-----------|----------|---|--|--|
| ٨ | Pannello di controllo 1 Ubicazioni 🍞 Beni 🏖 | 🖌 Dipendenti 鳽 Modelli 🧧 Report 🍧 Costi |            |        |           |          | т |  |  |
|   | Modelli Report Recenti                      |                                         |            |        |           |          |   |  |  |
| Ô | Elimina                                     |                                         |            |        | 🗘 Aggioma | $\odot$  | x |  |  |
|   | Nome                                        | Data richiesta T                        | Condizione | т Тіро | т         | File     |   |  |  |
|   | Report Cronologia Trasferimenti             | 31/05/2017 10:30                        | Successo   | EXCEL  |           | Ł        |   |  |  |
|   | Report attrezzi in magazzino                | 31/05/2017 10:20                        | Successo   | EXCEL  |           | <u>*</u> |   |  |  |
|   | Elenco dei dipendenti                       | 31/05/2017 10:20                        | Successo   | EXCEL  |           | <u>*</u> |   |  |  |
|   | Stato Connessione Sistema Hilti             | 31/05/2017 10:20                        | Successo   | EXCEL  |           | Ł        |   |  |  |
|   | Report Inventario Beni                      | 31/05/2017 10:20                        | Successo   | EXCEL  |           | <u>*</u> |   |  |  |
|   |                                             |                                         |            |        |           |          |   |  |  |
|   |                                             |                                         |            |        |           |          |   |  |  |
|   |                                             |                                         |            |        |           |          |   |  |  |
|   |                                             |                                         |            |        |           |          |   |  |  |

#### 2.1.6 Modelli predefiniti

Sono disponibili 14 modelli predefiniti. Tutti questi modelli si possono utilizzare, modificare (per es. filtri e/o layout) e quindi salvare come nuovi modelli.

#### 2.1.7 Modelli di report Hilti predefiniti

Oltre ai modelli di report standard per tutte le categorie di report, questa release prevede anche una serie di modelli di report Hilti che consente di reperire numerose informazioni in merito ai vostri attrezzi Hilti.

|  | Nome Report                       | ٣ | Descrizione                                            | Tipo report | ٣ | Categoria report |
|--|-----------------------------------|---|--------------------------------------------------------|-------------|---|------------------|
|  | Nuovi Beni Hilti                  |   | Beni Hilti non registrati. Applicare il filtro su "Dat | EXCEL       |   | Bene Hilti       |
|  | Restituzione attrezzi fleet Hilti |   | Beni fleet Hilti registrati e non registrati con data  | EXCEL       |   | Bene Hilti       |
|  | Beni restituiti ad Hilti          |   | Beni Hilti prelevati/restituiti non ancora ritirati.   | EXCEL       |   | Bene Hilti       |
|  | Stato Connessione Sistema Hilti   |   | Beni con produttore "Hilti" con lo stato di conne      | EXCEL       |   | Bene             |

#### 2.1.6.1 Nuovo report per attrezzi Hilti

Eseguendo questo modello di report si ottiene una rapida sintesi di tutti i nuovi attrezzi Hilti. Si tratta degli attrezzi acquistati di recente ma non ancora registrati su ON!Track. Selezionare l'intervallo di tempo "Data di importazione Hilti" in corso di esecuzione per visualizzare tutti gli attrezzi Hilti consegnati e quindi importati in ON!Track in un determinato periodo di tempo. In cima ai risultati viene visualizzata la data di importazione più recente degli attrezzi Hilti.

| Hilti Import Date | Scan Code | Serial N | umber Managed As | Material Number | Model        | Description                                                   | Start/Delivery Date | Purchase Order<br>Number   | Fleet Inventory<br>Number | Fleet Organization<br>Reference Number | Fleet Cost Center |
|-------------------|-----------|----------|------------------|-----------------|--------------|---------------------------------------------------------------|---------------------|----------------------------|---------------------------|----------------------------------------|-------------------|
| 25.04.2017        |           | 2210010  | Fleet            | 376375          | DX 462 HM    | Powder-actuated<br>tool DX 462 HM                             | 30.03.2016          | ONITrack                   | INV12                     | Jobsite Schaan                         | 0030              |
| 25.04.2017        | 1034      | SN1034   | Fleet            | 376375          |              |                                                               | 30.03.2018          | ONITrack Test<br>354353345 | INV12 345435 35 35        | Jobsite Schaan<br>34534                | 0030              |
| 25.04.2017        | 1033      | SN1033   | Fleet            | 376375          |              |                                                               | 30.03.2018          | ON!Track Test<br>354353345 | INV12 345435 35 35        | Jobsite Schaan<br>34534                | 0030              |
| 25.04.2017        | 1032      | SN1032   | Fleet            | 376375          |              |                                                               | 30.03.2018          | ONITrack Test<br>354353345 | INV12 345435 35 35        | Jobsite Schaan<br>34534                | 0030              |
| 06.04.2017        | 543545    | 2210003  | Fleet            | 376375          | DX 462 HM    | Powder-actuated<br>tool DX 462 HM                             | 30.03.2016          | ONITrack Test              | INV12                     | Jobsite Schaan                         | 0030              |
| 14.03.2017        |           | 0110010  | Rented           | 2131538         | PR 2-HS A12  | Rotating laser PR 2-<br>HS A12                                | 03.05.2015          |                            |                           |                                        |                   |
| 14.03.2017        |           | 0110009  | Loaned           | 2017683         | PD 5         | Laser range meter<br>PD 5 MP2                                 | 28.02.2012          |                            |                           |                                        |                   |
| 14.03.2017        |           | 0110007  | Owned            | 376375          | DX 462 HM    | Powder-actuated<br>tool DX 462 HM                             | 17.06.2014          | SHOP STOCK                 |                           |                                        |                   |
| 14.03.2017        |           | 0110006  | Owned            | 2044306         | VC 20-U(M)-Y | cleaner VC 20-U-Y<br>230V                                     | 17.06.2004          | SHOP STOCK                 |                           |                                        |                   |
| 14.03.2017        |           | 0110005  | Fleet            | 241389          | WSC 55       | 55                                                            | 30.03.2016          | ON!Track Test              | INV11                     | Jobsite                                | 3424234           |
| 14.03.2017        |           | 0110004  | Fleet            | 382576          | DCG 125-S    | Angle grinder DCG<br>125S 230V                                | 30.03.2016          | ON!Track Test              | INV11                     | Jobsite                                | 3424234           |
| 14.03.2017        | 1111112   | 0110001  | Fleet            | 305534          | DD-HD        | Drill stand DD-HD<br>DD 200<br>Test additional<br>description | 30.03.2016          | ON!Track Test              | INV11                     | Jobsite2342424232                      | 3424234NEW        |

2.1.6.2 Modello restituzione Fleet Hilti

Con il modello report di restituzione Fleet Hilti potete programmare facilmente una sostituzione degli attrezzi in Fleet registrati e non. Per facilitare l'attività di restituzione, il report indica anche l'ubicazione attuale ed il dipendente responsabile degli attrezzi Hilti monitorati. Questo report esclude già tutti i beni Hilti indicati come smarriti/rubati o già restituiti come segnalato in un altro report. L'ordinamento avviene automaticamente visualizzando in cima la data di restituzione/sostituzione meno recente.

| Return/Exchange<br>Date | Scan Code | Alternate Code | Serial Number | Friendly Name | Managed As | Model     | Description                       | Start/Delivery Date | Purchase Order<br>Number   |   |
|-------------------------|-----------|----------------|---------------|---------------|------------|-----------|-----------------------------------|---------------------|----------------------------|---|
| 31.03.2018              | 453534    | INV 12         | 2210003       |               | Fleet      | DX 462 HM | Powder-actuated<br>tool DX 462 HM | 30.03.2016          | ON!Track Test              | 1 |
| 31.03.2018              | 486363    | INV 13         | 2210002       |               | Fleet      | DX 462 HM | Powder-actuated<br>tool DX 462 HM | 30.03.2016          | ON!Track Test              | 1 |
| 31.03.2020              | 1034      | INV 14         | SN1034        |               | Fleet      |           |                                   | 30.03.2018          | ON!Track Test<br>354353345 | 1 |
| 31.03.2020              | 1033      | INV 15         | SN1033        |               | Fleet      |           |                                   | 30.03.2018          | ON!Track Test<br>354353345 |   |
| 31.03.2020              | 1031      | INV 16         | SN1031        |               | Fleet      |           |                                   | 30.03.2018          | ON!Track Test<br>354353345 |   |

#### 2.1.6.3 Modello beni restituiti

Con questo report è possibile effettuare facilmente un controllo incrociato per verificare se tutti gli attrezzi prelevati/restituiti ad Hilti sono già indicati come ritirati in ON!Track. Nota bene: nella precedente release era già stata introdotta l'ubicazione terminale. Di conseguenza, se si desidera ritirare rapidamente tutti gli attrezzi in questione, è possibile configurare la visualizzazione della griglia, filtrare gli attrezzi già restituiti e trasferirli nell'ubicazione utilizzata per i beni "Ritirati". Il report mostra tutti gli attrezzi Hilti registrati come prelevati/restituiti ed esclude quelli già ritirati.

| Asset Status | Hilti Asset Status |     | Scan Code  | Alternate Code | Serial Number | Friendly Name | Managed As | Model | Description       | Asset G |
|--------------|--------------------|-----|------------|----------------|---------------|---------------|------------|-------|-------------------|---------|
|              |                    |     |            |                |               |               |            |       | Drill stand DD-HD |         |
|              |                    |     |            |                |               |               |            |       | DD 200            |         |
|              |                    |     |            |                |               |               |            |       | Test additional   |         |
| In Repair    | Collected/Returned | 111 | 10008      |                | 1110008       |               | Fleet      | DD-HD | description       | Drills  |
| Operational  | Collected/Returned | SCE | 809500023  |                | SN1019        |               | Rented     |       |                   | Drills  |
| Operational  | Collected/Returned | 102 | 2 <b>D</b> |                | SN1020        |               | Loaned     |       |                   | Drills  |
|              |                    |     |            |                |               |               |            |       |                   |         |

#### 2.1.6.4 Stato di collegamento al sistema Hilti

Questo report consente di verificare quali sono gli attrezzi registrati che hanno un collegamento con i sistemi Hilti e quali invece no. Consigliamo caldamente di aggiungere gli attrezzi Hilti eseguendo una ricerca per numero di serie. In questo modo da una parte avrete la certezza di avere tutti i dati rilevanti forniti automaticamente dai sistemi Hilti, dall'altra ogni volta che interagite con Hilti (ad es. nel corso di una riparazione), i dati rilevanti verranno aggiornati automaticamente (ad es. il codice di scansione in seguito alla sostituzione dell'etichetta ON!Track). Il filtro è impostato in modo da interessare tutti i beni che hanno Hilti come produttore. Nel caso i beni siano stati registrati con una descrizione più specifica del produttore, per es. "Hilti Svizzera", è possibile duplicare il modello predefinito ed adattarlo in base ai dati in proprio possesso.

| Hilti System<br>Connection | Scan Code           | Alternate Code | Serial Number | Friendly Name | Managed As | Asset Group | Model        | Description                                    | Asset Template                  | Has Image |
|----------------------------|---------------------|----------------|---------------|---------------|------------|-------------|--------------|------------------------------------------------|---------------------------------|-----------|
| N                          | s 1030              |                | 746754654     |               | Owned      | Drills      |              |                                                |                                 | N         |
| N                          | 5845                |                |               |               | Rented     | Drills      |              |                                                |                                 | N         |
| N                          | anonlinkedhiltitool |                |               |               | Owned      | Drills      |              |                                                |                                 | N         |
|                            |                     |                |               |               |            |             |              | Drill stand DD-HD<br>DD 200<br>Test additional | DD-HD-                          |           |
| Y                          | 2441242             |                | 1110009       |               | Fleet      | Drills      | DD-HD        | description                                    | Hilti(305534)                   | Y         |
| Y                          | 31313131            |                | 2010005       |               | Fleet      | Drills      | WSC 55       | 55                                             | Hilti(241389)                   | Y         |
| Y                          | 6556                |                | 2010006       |               | Owned      | Drills      | VC 20-U(M)-Y | cleaner VC 20-U-Y<br>230V                      | VC 20-U(M)-Y-<br>Hilti(2044306) | Y         |
| Y                          | 2842343             |                | 2010007       |               | Owned      | Drills      | DX 462 HM    | Powder-actuated<br>tool DX 462 HM              | DX 462 HM-<br>Hilti(376375)     | Y         |
| Y                          | 48242               |                | 20100         |               | Loaned     | Drills      | PD 5         | Laser range meter<br>PD 5 MP2                  | PD 5-Hilti(2017683)             | Y         |

#### 2.2 Manutenzioni complete sulla App Mobile

Il dipendente che ha il ruolo di modifica ora ha anche la possibilità di visualizzare le manutenzioni programmate e completare quelle ancora aperte (ad es. controllo di sicurezza, calibrazione, ecc.) nei Dettagli Beni della App Mobile. Nel caso esistano diversi servizi aperti, è possibile accedere ad un elenco esteso selezionando "Mostra Più" per visualizzare fino a 25 manutenzioni aperte.

|                     | ≉ © 🔋 📶 73% 🖹 12:55 |                     | ≉ ଡ଼ି 🕈 📶 73% 🗎 12:5 |
|---------------------|---------------------|---------------------|----------------------|
| ← Asset Details     | ;                   | ← Asset Details     |                      |
| Images              |                     | Images              |                      |
| ą                   | Ţ                   |                     | ſ                    |
| Alerts              | <b>الم</b>          | Alerts              | <b>~</b>             |
| Service Due         | Apr 14, 2017        | Service Due         | Apr 14, 2017         |
| Service Due         | Apr 17, 2017        | Service Due         | Apr 17, 2017         |
| Services            |                     | Services            |                      |
| 2                   | 3                   | 2                   | 🛃 З                  |
| byke_service        | 🔥 Apr 14, 2017 🗲    | byke_service        | Apr 13, 2017 💙       |
| Service Certificate | 🛕 Apr 17, 2017 >    | Service Certificate | Apr 4, 2017 💙        |
|                     |                     | Service1            | Mar 16, 2017 🍾       |
| Hilti Hilti 12V     |                     | View Less           | ^                    |

I dipendenti con ruolo di visualizzazione possono visualizzare soltanto i servizi completati.

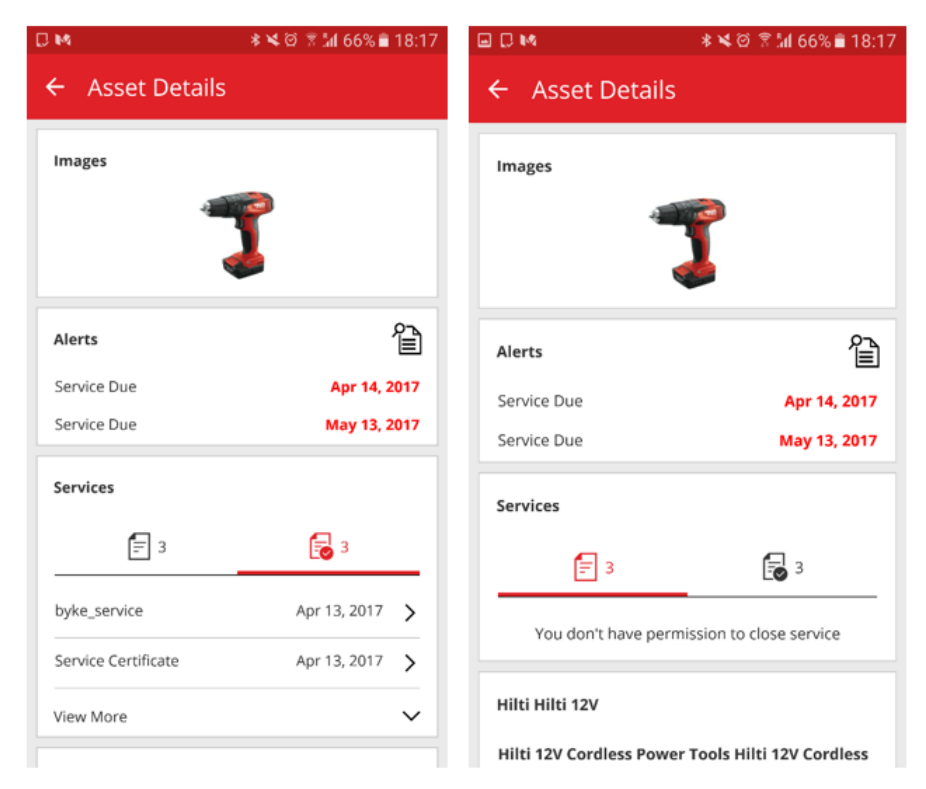

#### 2.2.1 Chiusura di una manutenzione aperta

Per chiudere una manutenzione rimasta aperta, selezionare il servizio dall'elenco di quelli ancora aperti che si desidera chiudere.

| 1 🖬 📙 💭             | 🕸 🛱 🔋 📶 73% 🖬 12:55 |
|---------------------|---------------------|
| ← Asset Details     |                     |
| Images              |                     |
|                     |                     |
| Alerts              |                     |
| Service Due         | Apr 14, 2017        |
| Service Due         | Apr 17, 2017        |
| Services            |                     |
| 2                   | 3                   |
| byke_service        | Apr 14, 2017 >      |
| Service Certificate | Apr 17, 2017 🖒      |

Inserire la data di completamento del servizio ed aggiungere l'eventuale costo del servizio, valuta, fornitore del servizio, note e allegati (ad es. l'immagine di una ricevuta ecc.).

| ୁ 📭 📮 🔹 🕸 🖗 🗍 73% 🛢 12:57                        |
|--------------------------------------------------|
| ← Open Service Details                           |
| Service Date                                     |
| Apr 13, 2017                                     |
| Cost                                             |
| 25                                               |
| Currency                                         |
| EUR Q                                            |
| Service Vendor                                   |
| Hilzi AG                                         |
| Notes                                            |
| The tool is certified.no defects have been found |
| Attachments                                      |
| L Upload                                         |
| Image5a59c0e4a00244d1a28d13c42b26f8              |

Selezionare il segno di spunta e cliccare su "Sì" per completare la manutenzione.

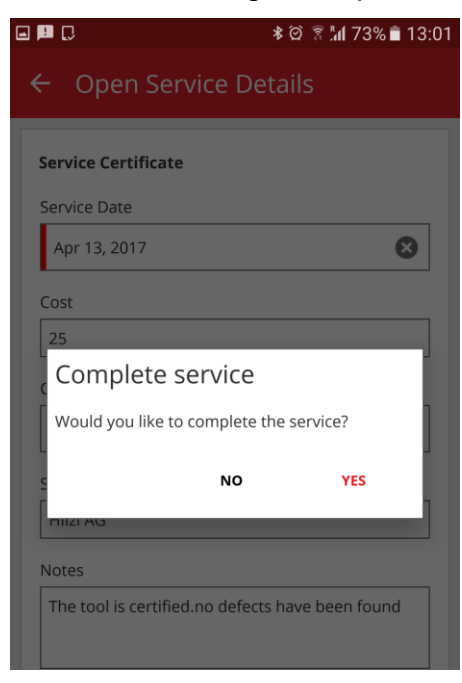

#### 2.3 L'App Mobile memorizza i dettagli di login

Per ottimizzare il lavoro e risparmiare tempo, una volta eseguito il primo login sull'App Mobile, la password verrà salvata automaticamente: in questo modo si elimina la necessità di eseguire il login ogni volta che l'app ON!Track viene aperta.

#### 2.4 Visualizzazione delle griglie salvata

Nella sezione Beni, si possono ora salvare più visualizzazioni delle griglie come preferiti, al fine di risparmiare tempo nella configurazione dei filtri o nell'ordinamento delle colonne per quelle ricerche eseguite più di frequente. I contenuti visualizzati sono salvati per singolo utente. Esiste una visualizzazione predefinita di "Tutti i beni" che non può essere cancellata.

|                       |          |      |                     |                |                |        |                    |    | HIL              | ti on!t | rack              |        |                        |
|-----------------------|----------|------|---------------------|----------------|----------------|--------|--------------------|----|------------------|---------|-------------------|--------|------------------------|
| Pannello di controllo | Ubicaz   | ioni | 🎔 Beni 🛃 Dipend     | enti <b>TR</b> | Modelli 📑 F    | Report | : 🛢 Costi          |    |                  |         | Trasferimenti     | Gianni | Petulicchio –<br>Hilti |
|                       | 6        | 0    | lo 🖸                |                |                |        |                    |    |                  |         |                   |        |                        |
| Visualizzazioni       |          |      | Aggiungi al c       | Aggiungi       | Modifica       | m      | Elimina            |    |                  | x       | Q Cerca beni in t | basso  |                        |
| Tutti i beni          |          |      | Codice di scansione | T Codi         | ce alternativo | T      | Descrizione        | T  | Tipo/Modello     | T       | Status Bene Hilti | т      | Produttore             |
| Gruppi beni           |          |      | 0100010             |                |                |        | HST pacco da 50    | )  | Tasselli         |         |                   |        | Hilti                  |
| Cerca un Gruppo Beni  | <u>a</u> |      | 100000928498576237  |                |                |        | TE 30 A + SF 2     |    | VALIGIONE 22 V   |         |                   |        | Hilti                  |
|                       |          |      | 100002395858        | FR 49          | 958            |        | Tubi da galleria d | a  |                  |         |                   |        |                        |
| Articoli Vari         |          |      | 100002395858        | FR 49          | 58             |        | Tubi da galleria d | a  |                  |         |                   |        |                        |
| Attrezzi              |          |      | 100004              |                |                |        | Smerigliatrice cav | /0 | Smerigliatrice A |         |                   |        | Bosch                  |
| Camion                |          |      | 10001               | 121            |                |        | guanti             |    | guanti           |         |                   |        |                        |
| Casseri               |          |      | 10001               | 121            |                |        | guanti             |    | guanti           |         |                   |        |                        |
| Cavalletti            |          |      | 10001               | 121            |                |        | guanti             |    | guanti           |         |                   |        |                        |
| Comente               |          |      | 10001               | 121            |                |        | guanti             |    | guanti           |         |                   |        |                        |
| Cemento               |          |      | 10001               | 121            |                |        | guanti             |    | guanti           |         |                   |        |                        |
| Cinture di sicurezza  |          |      | 1000345679          | 9847           | 58AFGA         |        | combinato 7kg      |    |                  |         |                   |        | Wurth                  |
| Compressori           |          |      |                     |                |                |        |                    |    |                  |         |                   |        |                        |

Per creare una nuova visualizzazione salvata, accertarsi di aver selezionato "Tutti i Beni" nella sezione riservata alle visualizzazioni. Si possono quindi impostare i filtri e le colonne da visualizzare secondo le proprie preferenze (ad es. filtrando come produttore Hilti e come categoria di beni i beni generici). Una volta definiti tutti i propri filtri e la struttura delle colonne, selezionare salva come visualizzazione.

|                       |         |     |              |                     |            |          |         |               |    | HIL              | TI ON!T | rack  |               |        |                      |
|-----------------------|---------|-----|--------------|---------------------|------------|----------|---------|---------------|----|------------------|---------|-------|---------------|--------|----------------------|
| Pannello di controllo | Jbicazi | oni | 🔰 Beni 🚨     | Dipendenti <b>T</b> | o Modelli  | E Repo   | ort 📒   | Costi         |    |                  |         | T P   | Trasferimenti | Gianni | Petulicchio<br>Hilti |
| -                     | 6       | Б,  | li 🖸         |                     |            |          |         |               |    |                  |         |       |               |        |                      |
| Visualizzazioni       |         | TP  | AS Icona     | a salva             | 🥒 Mo       | difica 📋 | Elimina |               |    |                  | x       |       | Cerca beni in | basso  |                      |
| Tutti i beni          |         |     | Codic Visua  | lizzazione          | ice alterr | nativo T | Desc    | rizione       | T  | Tipo/Modello     | ۲       | Statu | s Bene Hilti  | т      | Produttore           |
| Gruppi beni           |         |     | 01000 pred   | efinita             |            |          | HST p   | acco da 50    | )  | Tasselli         |         |       |               |        | Hilti                |
| Cerca un Gruppo Beni  | a       |     | 100000928498 | 576237              |            |          | TE 30   | A + SF 2      |    | VALIGIONE 22 V   |         |       |               |        | Hilti                |
| Antine II Ment        |         |     | 100002395858 | FI                  | R 4958     |          | Tubi c  | la galleria c | la |                  |         |       |               |        |                      |
| Articoli Vari         | _^      |     | 100002395858 | FI                  | R 4958     |          | Tubi c  | la galleria c | la |                  |         |       |               |        |                      |
| Attrezzi              |         |     | 100004       |                     |            |          | Smeri   | gliatrice ca  | vo | Smerigliatrice A |         |       |               |        | Bosch                |
| Camion                |         |     | 10001        | 1:                  | 21         |          | guant   | i             |    | guanti           |         |       |               |        |                      |
| Casseri               |         |     | 10001        | 1:                  | 21         |          | guant   | i             |    | guanti           |         |       |               |        |                      |
| Cavalletti            |         |     | 10001        | 1:                  | 21         |          | guant   | i             |    | guanti           |         |       |               |        |                      |
| Comunity              |         |     | 10001        | 1:                  | 21         |          | guant   | i             |    | guanti           |         |       |               |        |                      |
| Cemento               |         |     | 10001        | 1:                  | 21         |          | guant   | i             |    | guanti           |         |       |               |        |                      |
| Cinture di sicurezza  |         |     | 1000345679   | 98                  | 34758AFGA  |          | comb    | inato 7kg     |    |                  |         |       |               |        | Wurth                |
| Original              |         |     |              |                     |            |          |         |               |    |                  |         |       |               |        |                      |

Assegnare un nome alla visualizzazione (ad es. beni Hilti), fare clic su "Salva ed Esci".

| Salva come Visualizzare    | ×      |
|----------------------------|--------|
| Nome della Visualizzazione |        |
| Salva e                    | d Esci |

Il contenuto visualizzato verrà così salvato.

|                        |                                                                                  |    |                       |                |     |                   |   |                   | HILTI O | N!Track    |             |                    |   |  |  |  |  |
|------------------------|----------------------------------------------------------------------------------|----|-----------------------|----------------|-----|-------------------|---|-------------------|---------|------------|-------------|--------------------|---|--|--|--|--|
| Pannello di controllo  | annello di controllo 🕇 Ubicazioni ז Beni 🚨 Dipendenti 鳽 Modelli 🖥 Report 🍧 Costi |    |                       |                |     |                   |   |                   |         |            |             | Gianni Petulicchio |   |  |  |  |  |
| 5                      | 56                                                                               | 6  | <b>I</b>              |                |     |                   |   |                   |         |            |             |                    |   |  |  |  |  |
| Visualizzazioni        |                                                                                  | TR | Aggiungi al c 🔶 Agg   | iungi 🥒 Modif  | ica | 💼 Elimina         |   |                   |         |            | rca beni ir | n basso            |   |  |  |  |  |
| Tutti i beni           |                                                                                  |    | Codice di scansione T | Descrizione    | T   | Tipo/Modello      | T | Status Bene Hilti | ٣       | Produttore | ۲           | Categoria          | т |  |  |  |  |
| Attrezzi Hilti         |                                                                                  |    | 100000928498576237    | TE 30 A + SF 2 |     | VALIGIONE 22 V    |   |                   |         | Hilti      |             | BENE               |   |  |  |  |  |
| Gruppi beni            |                                                                                  |    | 10006000              |                |     | Carotatrice       |   |                   |         | Hilti      |             | BENE               |   |  |  |  |  |
| Caracian Caracter Dani |                                                                                  |    | 100088521             |                |     | ag 125            |   |                   |         | Hilti      |             | BENE               |   |  |  |  |  |
| Cerca un Gruppo Beni   | 4                                                                                |    | 10012768              |                |     | Combinato 7/11 kg |   |                   |         | Hilti      |             | BENE               |   |  |  |  |  |
| Articoli Vari          | ^                                                                                |    | 10012769              |                |     | Combinato 7/11 kg |   |                   |         | Hilti      |             | BENE               |   |  |  |  |  |
| Attrezzi               |                                                                                  |    | 10012770              | Laser Rotante  |     | PR 30 - HVS       |   |                   |         | Hilti      |             | BENE               |   |  |  |  |  |
| Camion                 |                                                                                  |    | 10012772              | Laser Rotante  |     | PR 30 - HVS       |   |                   |         | Hilti      |             | BENE               |   |  |  |  |  |
| Casseri                |                                                                                  |    | 10012809              | AG 125-A22     |     | Smerigliatrice    |   |                   |         | Hilti      |             | BENE               |   |  |  |  |  |
| Cavalletti             |                                                                                  |    | 10012825              | AG 125-A22     |     | Smerigliatrice    |   |                   |         | Hilti      |             | BENE               |   |  |  |  |  |

Una volta creata la visualizzazione si può sempre tornare indietro e modificarne il nome, cambiare i filtri, la struttura delle colonne, aggiornare, cancellare il contenuto, o salvarla con un nome diverso.

|                       |                 |          |                 |                   |             |                   |   |                   | HILTI O | N!Track    |                |               |                           |
|-----------------------|-----------------|----------|-----------------|-------------------|-------------|-------------------|---|-------------------|---------|------------|----------------|---------------|---------------------------|
| Pannello di controllo | <b>1</b> Ubicaz | zioni 🍸  | 🕑 Beni 🚨        | Dipendenti 🌄 Mod  | elli 📕 Repo | ort 🧃 Costi       |   |                   |         | Tra Tra    | osferimenti    | Gianni Petuli | i <b>cchio</b> 👻<br>Hilti |
| E1                    | 56              | e        | 6 🔊             |                   |             |                   |   |                   |         |            |                |               |                           |
| Visualizzazioni       |                 | Т        | Aggius al       | Modifica elimina  | lodifica    | 🛅 Elimina         |   |                   |         |            | erca beni in b | asso          |                           |
| Tutti i beni          |                 |          | Codice di       | salva, e aggiorna | a • T       | Tipo/Modello      | ٣ | Status Bene Hilti | т       | Produttore | τ (            | Categoria     | T                         |
| Attrezzi Hilti        |                 |          | 100000928       | visualizzazione   | F 2         | VALIGIONE 22 V    |   |                   |         | Hilti      | E              | BENE          |                           |
| Gruppi beni           | l e             |          | 10006000        |                   |             | Carotatrice       |   |                   |         | Hilti      | E              | BENE          |                           |
| Ocean and Ocean Paral | -               |          | 100088521       |                   |             | ag 125            |   |                   |         | Hilti      | E              | BENE          |                           |
| Cerca un Gruppo Beni  | 4               |          | 10012768        |                   |             | Combinato 7/11 kg |   |                   |         | Hilti      | E              | BENE          |                           |
| Articoli Vari         |                 | <b>^</b> | 10012769        |                   |             | Combinato 7/11 kg |   |                   |         | Hilti      | E              | BENE          |                           |
| Attrezzi              |                 |          | 10012770        | Laser Ro          | otante      | PR 30 - HVS       |   |                   |         | Hilti      | E              | BENE          |                           |
| Camion                |                 |          | 10012772        | Laser Ro          | otante      | PR 30 - HVS       |   |                   |         | Hilti      | E              | BENE          |                           |
| Casseri               |                 |          | 10012809        | AG 125-           | A22         | Smerigliatrice    |   |                   |         | Hilti      | E              | BENE          |                           |
| Cavallatti            |                 |          | 10012825        | AG 125-           | A22         | Smerigliatrice    |   |                   |         | Hilti      | E              | BENE          |                           |
| Gavalietti            |                 |          | 10012855        |                   |             | AGENDA ANDREA     |   |                   |         | Hilti      | E              | BENE          |                           |
| Cemento               |                 |          | 10012860        | AG 125-           | A22         | Smerigliatrice    |   |                   |         | Hilti      | E              | BENE          |                           |
| Cinture di sicurezza  |                 | ~        | lostra 72 su 12 | 9                 |             |                   |   |                   |         |            |                |               |                           |

#### 2.5 Ubicazioni scansionabili e dipendenti come ubicazioni

Se si desidera trasferire un intero container o un dipendente come ubicazione che contiene o è responsabile di molti beni, in particolare se il container o il dipendente si sposta molto spesso, lo si può fare tramite un solo trasferimento utilizzando un codice scansione specifico per il container ed il dipendente. Questa informazione non è rilevante per i cantieri ma piuttosto per le ubicazioni mobili e tutti i beni in esse contenuti. La procedura migliore consiste nell'utilizzare un'etichetta ON!Track sul container o per il dipendente come ubicazione affinchè sia possibile scansionare il codice.

2.5.1 Creazione di un'ubicazione scansionabile per container e dipendenti come ubicazioni.

Quando si modifica un'ubicazione ora è previsto un campo supplementare per inserire l'id del codice di scansione dell'ubicazione.

| lggiungi ubicazione                   |                           |                                                  | ×            |
|---------------------------------------|---------------------------|--------------------------------------------------|--------------|
| lezione gerarchia Dettagli ubicazione |                           |                                                  |              |
| Dettagli Ubicazione                   |                           |                                                  |              |
| Tipo                                  | Nome                      | ID                                               |              |
| Magazzino 🗸                           | Magazzino                 | Inserisci ID ubicazione                          |              |
| Centro di costo                       | Responsabile              | Numero di contatto                               | _            |
| Centro di costo                       | Seleziona il responsabile | <ul> <li>Inserisci numero di contatto</li> </ul> |              |
| Descrizione                           | Status Ubicazione         | Codice scansione                                 |              |
| Inserisci descrizione                 | Attivo                    | Inserisci codice di scansione                    |              |
|                                       |                           |                                                  |              |
| Dettaoli Indirizzo                    |                           |                                                  |              |
| Riga indirizzo 1                      |                           |                                                  |              |
| Inserisci riga indirizzo 1            |                           | Cerca sulla mappa                                | $\mathbf{Z}$ |
| Dias individua () (antiocale)         |                           | 1 1 1 1 1 1 1 1 1 1 1 1 1 1 1 1 1 1 1            |              |
| Inseriaci riga indirizzo 2            |                           |                                                  |              |
|                                       |                           |                                                  |              |
|                                       |                           | Salva                                            | ed Esci      |

Allo stesso modo, all'interno delle informazioni relative al dipendente è presente un campo specifico in cui inserire il codice di scansione.

| viounica dipenden                                                        | te                                 |              |                                                                                                    | 3      |  |  |  |
|--------------------------------------------------------------------------|------------------------------------|--------------|----------------------------------------------------------------------------------------------------|--------|--|--|--|
| nfo dipendente Assegna i                                                 | ruoli Certificati Impostazio       | oni Avvisi   |                                                                                                    |        |  |  |  |
| <b>'uoi autorizzare questo dipende</b><br>Iome utente (indirizzo e-mail) | ente ad accedere all'applicazione? | ● Sì ○ No    | Il dipendente utilizzerà questo indirizzo e-mail pe<br>effettuare l'accesso a ON!Track. Per configurar | e<br>F |  |  |  |
| gianni.petulicchio                                                       | @video-it.com                      |              | verifica a questo indirizzo e-mail non appena si<br>farà clic sul pulsante Salva.                      |        |  |  |  |
| i desidera creare una ubicazior                                          | ne del dipendente?                 | L            |                                                                                                    |        |  |  |  |
| lome                                                                     | Cognome                            | ID           |                                                                                                    |        |  |  |  |
| Gianni                                                                   | Petulicchio                        | Inseriaci ID |                                                                                                    |        |  |  |  |
| odice scansione                                                          | Designazione                       | Тіро         |                                                                                                    |        |  |  |  |
|                                                                          | Inserisci designazione             | Permanente   |                                                                                                    |        |  |  |  |
| Inserisci codice di scansione                                            |                                    |              |                                                                                                    |        |  |  |  |
| Insensci codice di scansione<br>alefono ufficio                          | Cellulare                          | E-mail       |                                                                                                    |        |  |  |  |

2.5.2 Trasferimento di un container o di un dipendente come ubicazione.

Quando si trasferisce un'intera ubicazione, il codice di scansione dell'ubicazione si può trovare nel campo di ricerca o si può scansionare ed aggiungere al carrello di trasferimento.

| HILTTL                   |         |                      |          |                 |        |         |   |          |             |   |         | Hilti Of | N!Track      |         |                      |
|--------------------------|---------|----------------------|----------|-----------------|--------|---------|---|----------|-------------|---|---------|----------|--------------|---------|----------------------|
| Dashboard 1 Locations 1  | Asset   | ts 💄 Employees       | По те    | emplates 🚪 Repo | orts 📒 | Charges |   |          |             |   |         |          |              |         | Transfers            |
| Transfer Cart Transfer H | listory |                      |          |                 |        |         |   |          |             |   |         |          |              |         |                      |
| 18678                    | Add     | Transfer date Select | Transfer | r Date          | 7      |         |   |          |             |   |         |          |              |         | Search for a locatio |
| Asset(s) transfer        |         |                      |          |                 |        |         |   |          |             |   | 3       | Transt   | fer Asset(s) | To Loca | tion                 |
| Name                     | τ       | Scan Code            | τ        | Alternate Code  | τ      | Model   | τ | Quantity | To Employee | т | From Lo | cation T | From Employe | Ŷ       | 300Assets            |
| delhi                    | J       | 18678                |          |                 |        |         |   | 8        | Vinay Babu  | ~ | delhi   |          | Vinay Babu   | • 😜     | aman                 |
|                          |         |                      |          |                 |        |         |   |          |             |   |         |          |              | • ♀     | ANU                  |
|                          |         |                      |          |                 |        |         |   |          |             |   |         |          |              | ę       | EMP1                 |
|                          |         |                      |          |                 |        |         |   |          |             |   |         |          |              | ę       | EMP11                |
|                          |         |                      |          |                 |        |         |   |          |             |   |         |          |              | • 😜     | EMP4                 |
|                          |         |                      |          |                 |        |         |   |          |             |   |         |          |              | • 😌     | EMPLOYEES            |
|                          |         |                      |          |                 |        |         |   |          |             |   |         |          |              | • 💡     | emptyloc             |

Nota: si applicano le stesse regole nel caso in cui vengano trasferiti dei beni con servizi scaduti o con la conferma di consegna ancora in sospeso. Apparirà un messaggio di errore in cui sarà indicata l'impossibilità di completare il trasferimento finché non saranno chiusi i relativi servizi e confermata la consegna dei beni interessati.

| and S Print Rev 8     |                  |                              |                                     |                              | Hilti ON       |         |                      |
|-----------------------|------------------|------------------------------|-------------------------------------|------------------------------|----------------|---------|----------------------|
| Dashboard 1 Locations | Employees TB Tem | plates 📓 Reports 📳           | Charges                             |                              |                |         | Transfers Olga Zaded |
| + / 🗉 🛛 📥             | Assets           | Location Par                 | ent Change                          |                              |                |         |                      |
| which is location. Q, | TR ADD IN THIS   | Location transfer failed     | due to the following assets.        |                              |                | 0 B P   |                      |
| ocations              | Friendly Name    | Name                         | Reason                              |                              | r Manufacturer | T Model |                      |
| 300Assets             |                  | 10lactest                    | You are trying to transfer an asset | t for which delivery confirm |                |         |                      |
| • 0 aman              |                  | 112357<br>140002 (5s with 14 | You are trying to transfer an asset | t for which delivery confirm |                |         |                      |
|                       |                  | 154588                       | You are trying to transfer an asset | t for which delivery confirm | H.B.           |         |                      |
| ANU ANU               |                  | 154609                       | You are trying to transfer an asset | t for which delivery confirm | Aple           |         |                      |
| 🤤 EMP1                |                  | 2344 (MAAL1 Chok             | You are trying to transfer an asset | t for which delivery confirm |                |         |                      |
| 😌 EMP11               |                  | 2349 (Cbkbvb)                | You are trying to transfer an asset | t for which delivery confirm |                |         |                      |
| EMP4                  |                  | 278004                       | You are trying to transfer an asset | t for which delivery confirm |                |         |                      |
| Ç Container           |                  |                              |                                     | ок                           |                |         |                      |
| <b>емр</b> 5          |                  | 154590                       | 1                                   | Commodity                    | 1              |         |                      |
| 🛙 🤤 ЕМРВ              |                  | 2344                         |                                     | Asset                        |                |         |                      |
| 🤤 II.                 |                  |                              |                                     |                              |                |         |                      |
| EMPLOYEES             |                  |                              |                                     |                              |                |         |                      |
| emp2                  |                  |                              |                                     |                              |                |         |                      |
| A EMP3                |                  |                              |                                     |                              |                |         |                      |
| •                     |                  |                              |                                     |                              |                |         |                      |
| olga location         |                  |                              |                                     |                              |                |         |                      |
| A 1972-1977           |                  |                              |                                     |                              |                |         |                      |

Come nel caso del trasferimento nell'applicazione web, il trasferimento di un'ubicazione si può eseguire anche mediante App Mobile: ricercando o scansionando il codice a barre di un container o di un dipendente come ubicazione.

| ÷ | Transfer List                             | ¢ | 匬 |
|---|-------------------------------------------|---|---|
| Q | 18678                                     |   | ⊗ |
| 7 | <b>delhi</b><br>18678<br>Total Assets : 8 |   | 1 |
|   |                                           |   |   |
|   |                                           |   |   |
|   |                                           |   |   |
|   |                                           |   |   |
|   |                                           |   |   |
|   |                                           |   |   |
|   |                                           |   |   |
|   |                                           |   | × |

E completare i dettagli del trasferimento come per un qualsiasi trasferimento di beni standard.

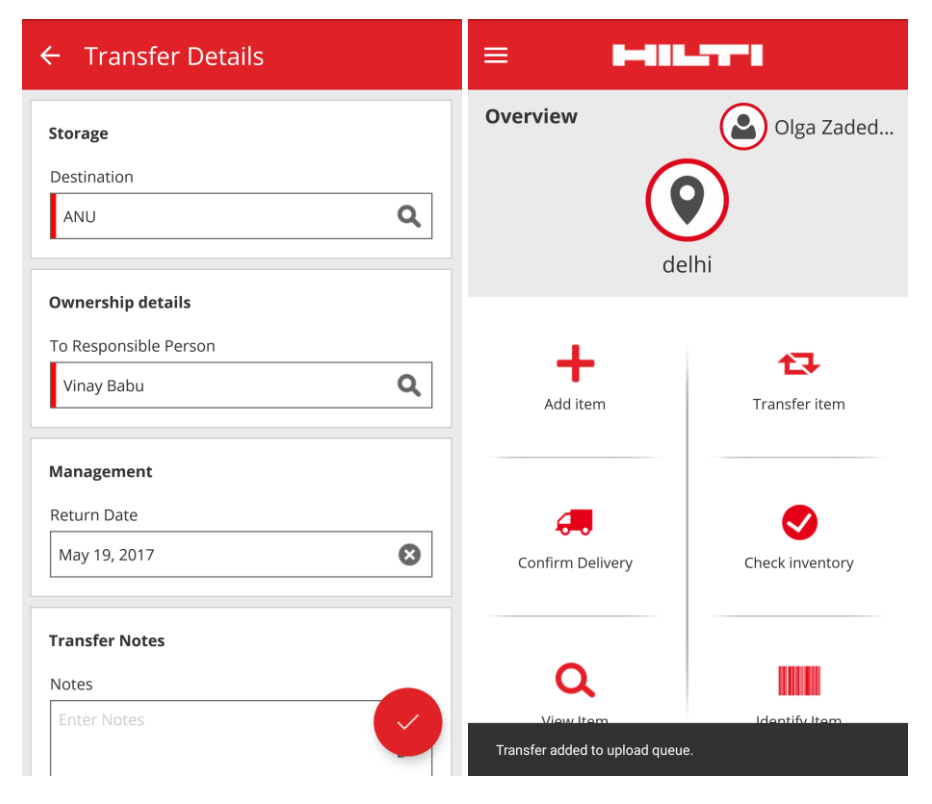

#### 2.6 Nuove lingue

In ON!Track Mobile e nell'applicazione web sono ora disponibili le seguenti lingue: sloveno, bulgaro, rumeno, russo e ungherese.

#### 3 Miglioramenti

## 3.1 Le informazioni rilevanti sul proprio parco attrezzi sono ora visibili quando si aggiunge un attrezzo Hilti

Quando si aggiungono o registrano nuovi attrezzi Hilti, le informazioni come il numero di inventario, i riferimenti dell'organizzazione, il centro di costo ed il numero d'ordine di acquisto sono visualizzati nei dettagli beni nell'applicazione web. Ciò consente di aggiornare automaticamente i dati Hilti nei dettagli beni senza dover inserire le informazioni manualmente nella sezione "Tipo di gestione".

| dd asset           |                        |                     |                       |                     |                    |              | ×    |
|--------------------|------------------------|---------------------|-----------------------|---------------------|--------------------|--------------|------|
| Asset Details      | Managed As             | Certificates        | Services              | Charges             | Position Reporting |              |      |
|                    |                        |                     |                       |                     |                    |              |      |
| Asset Details      |                        |                     |                       |                     |                    |              |      |
| Category           |                        | Scan Code           |                       | Alternate Code      |                    |              |      |
| Asset              | •                      | Enter Scan Code     |                       | Enter Alternate Co  | ode                |              |      |
|                    |                        | Scan code or alter  | mate code is manda    |                     |                    |              |      |
| Serial Number      |                        | Template Name       |                       | Manufacturer        |                    |              |      |
| 2210004            | ×                      | DX 462 HM-Hilti(3   | 76375) 🗙              | Hilti               | -                  |              |      |
| We strongly advise | e you to enter the to  |                     |                       |                     |                    |              |      |
| Model              |                        | Description         |                       | Asset Status        |                    |              |      |
| DX 462 HM          |                        | Powder-actuated     | tool DX 462 HM        | Operational         | •                  |              |      |
| Friendly Name      |                        |                     |                       |                     |                    | Ţ            |      |
| Enter Friendly Nan | ne                     |                     |                       |                     |                    |              |      |
|                    |                        |                     |                       |                     |                    |              |      |
| Fleet Information  | n: Inventory Number IN | V12. Organizational | Reference Jobsite Sch | aan. Cost Center 00 | 30. ×              |              |      |
|                    | ,,                     |                     |                       |                     |                    |              |      |
|                    |                        |                     |                       |                     |                    |              |      |
| Ownership and St   | torage Details         |                     |                       |                     |                    |              |      |
|                    |                        |                     |                       |                     | Save and Exi       | t Save and N | lext |

### 3.2 Informazioni di sostituzione e riparazione nel caso di aggiunta di un bene Hilti

Se il bene Hilti registrato è una sostituzione per riparazione, nello spazio apposito saranno fornite le informazioni sul modello, numero di serie e codice alternativo dell'attrezzo sostituito.

|                                     |                                | Manadatara   |  |
|-------------------------------------|--------------------------------|--------------|--|
| 2210003                             | X DX 462 HM-Hilti(376375)      | K Hilti      |  |
| We strongly advise you to enter the | to                             |              |  |
| Model                               | Description                    | Asset Status |  |
| DX 462 HM                           | Powder-actuated tool DX 462 HM | Operational  |  |
| Friendly Name                       |                                |              |  |
| Enter Friendly Name                 |                                |              |  |

Come vantaggio aggiuntivo, ogni volta che viene registrata una sostituzione per riparazione su ON!Track, i dettagli di proprietà e di localizzazione presenti nel bene sostituito vengono aggiornati automaticamente. Questa funzione è già disponibile dalla release 2.1, ma per rendere più chiare le informazioni, è stato definito uno spazio informativo apposito.

| Ownership and Storage Deta | ils              |                             |
|----------------------------|------------------|-----------------------------|
| Default Location           | Current Location | Owner                       |
| Warehouse                  | • Warehouse      | ▼ Sandra Hinti              |
|                            |                  |                             |
| Managed As                 | Asset Group      | Storage Locat               |
| Managed As<br>Fleet        | Asset Group      | Storage Locat<br>Shelf 34,3 |
| Managed As<br>Fleet        | Asset Group      | Storage Locat<br>Shelf 34,3 |

Non è necessario aggiornare i servizi ed i certificati in caso di sostituzione per riparazione se tali informazioni erano già presenti nell'attrezzo rotto/sostituito, in quanto, queste informazioni vengono aggiornate automaticamente. Per evidenziare che i servizi/certificati sono soggetti a revisione e che le date devono essere controllate, le due schede sono contrassegnate da un asterisco.

#### 3.3 Miglioramenti nella ricerca dell'app mobile

Se si effettua una ricerca nella conferma di una consegna, visualizzazione e trasferimento di un bene, ora è possibile cercare per ID di ubicazione per limitare i risultati della ricerca. L'affinamento della ricerca è limitata ai beni e ai dipendenti; essa non riguarda invece le ubicazioni.

| ◐◻◼▯                              | *01         | 🕅 🕯 🕯 🕯 🕅 🕅 |
|-----------------------------------|-------------|-------------|
| ← View Ite                        | m           |             |
| <b>2</b> 30                       | <b>Q</b> 27 | ₽ 2         |
| <ul> <li>Hilti Contain</li> </ul> | er          | ×           |
| Hilti<br>Germany                  |             | >           |
| Hilti<br>hgiänönÃ%                | Ã□üöääöü    | >           |
| Hilti<br>Container                |             | >           |
| Hilti<br>Container                |             | >           |
| Hilti<br>Container                |             | >           |
| Littlet and a                     | 11.22       |             |

Nota bene: i risultati di ricerca sono limitati a 250.

#### 3.4 Nome dei dipendenti separato nella griglia

In precedenza, i nomi dei dipendenti erano concatenati nella griglia e ciò non consentiva di ordinarli soltanto per nome o solo per cognome. Ora i nomi sono suddivisi in due colonne per facilitare l'ordinamento e la selezione.

| ٨ | 🔗 Pannello di controllo 1 Ubicazioni ĩ Beni 🔽 Dipendenti 🅫 Modelli 星 Report 🥃 Costi |           |   |              |   |            |         |   |   |     |  |
|---|-------------------------------------------------------------------------------------|-----------|---|--------------|---|------------|---------|---|---|-----|--|
|   | Dipendenti Ruoli                                                                    |           |   |              |   |            |         |   |   |     |  |
| + | Aggiungi 🥒 Modifica                                                                 | 🛅 Elimina |   |              |   |            |         |   |   |     |  |
|   | Nome T                                                                              | Cognome   | т | Designazione | T | ID         |         | ۲ | T | Num |  |
|   | Alessandra                                                                          | Barnabese |   |              |   |            |         |   |   |     |  |
|   | Alessandro                                                                          | Pasetti   |   |              |   | alessandro | pasetti |   |   |     |  |
|   | Andrea                                                                              | Gelosia   |   | HILTI ITALIA |   |            |         |   |   |     |  |
|   | Antonio                                                                             | Marino    |   |              |   |            |         |   |   |     |  |
|   | Carlo                                                                               | Verdi     |   |              |   |            |         |   |   |     |  |
|   | Fabrizio                                                                            | Colombo   |   |              |   |            |         |   |   |     |  |
|   | Francesco                                                                           | Farina    |   |              |   |            |         |   |   |     |  |
|   | Francesco                                                                           | Rocca     |   |              |   |            |         |   |   |     |  |

#### 3.5 I dettagli dei beni sono disponibili nel pannello laterale delle ubicazioni

Le informazioni sui beni, beni generici e consumabile sono ora disponibili quando vengono visualizzati nella sezione delle ubicazioni.

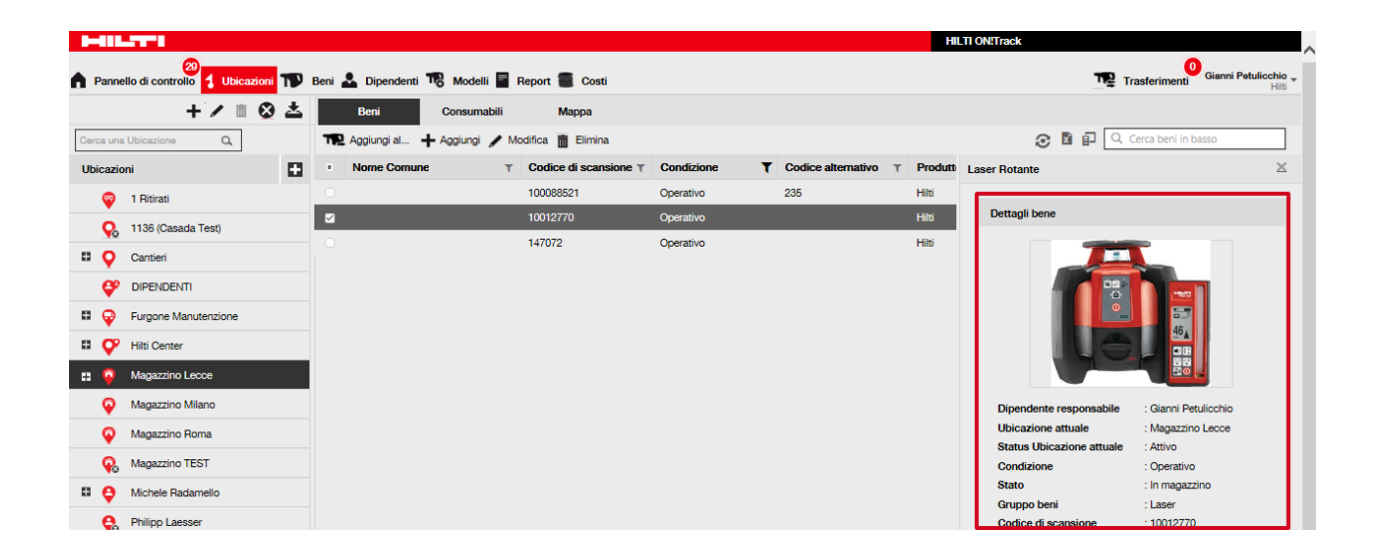